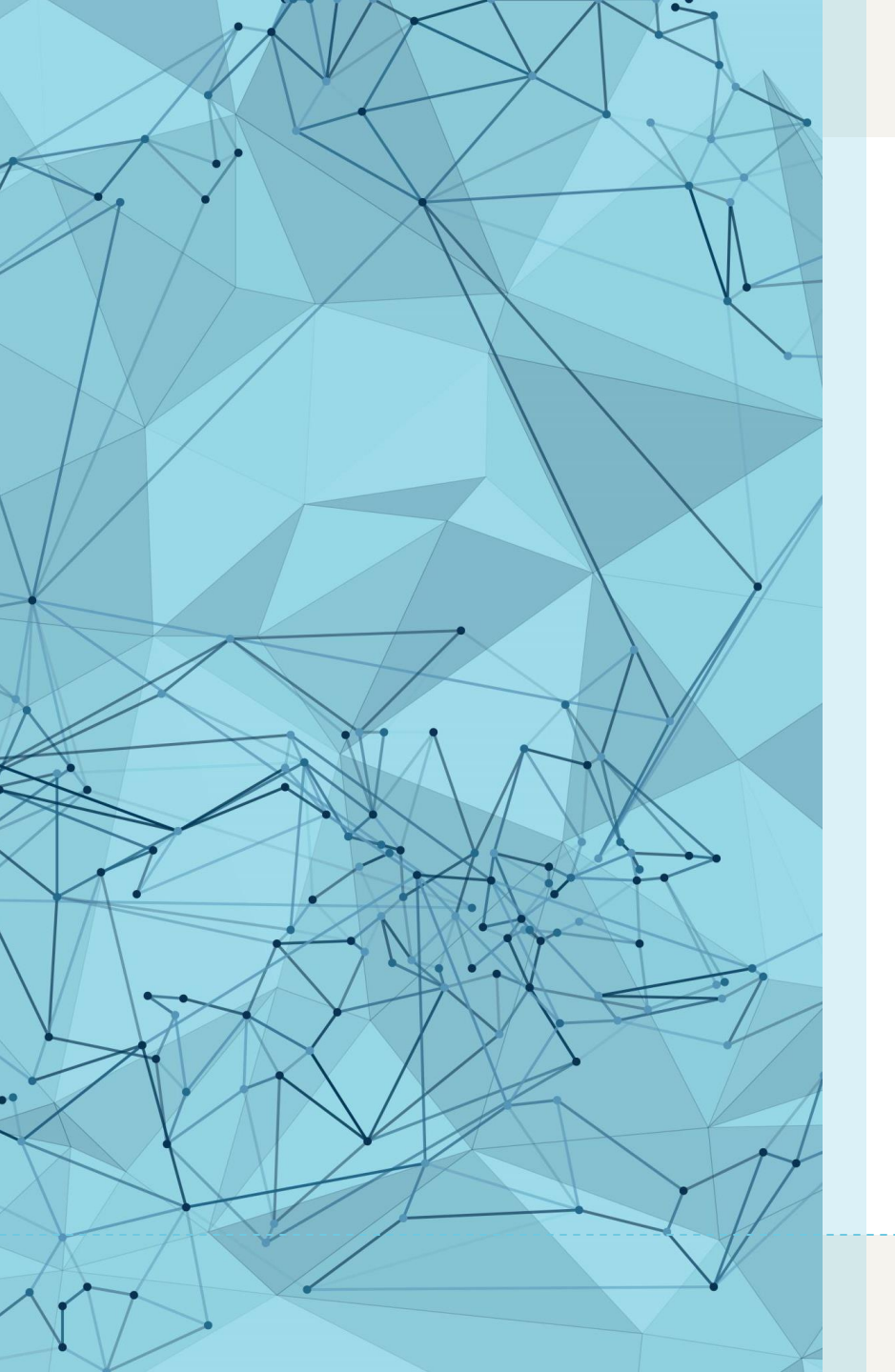

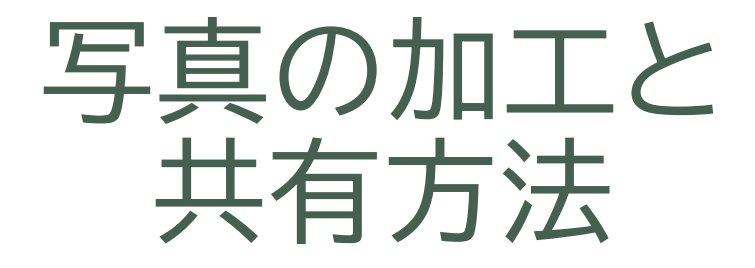

#### 2023年1月

#### NPO法人BHNテレコム支援協議会 広島事務所

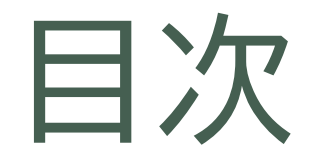

1. <u>写真に文字を入れる</u>

# 2. <u>複数の写真を組み合わせる</u>

3. <u>写真を共有する</u>

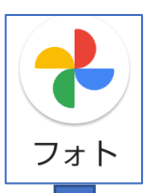

#### 1. 写真に文字を入れる

Googleフォトの機能を使って、簡単に写真に文字を入れることができます。 (パソコンのGoogleフォトにはこの機能はありません。)

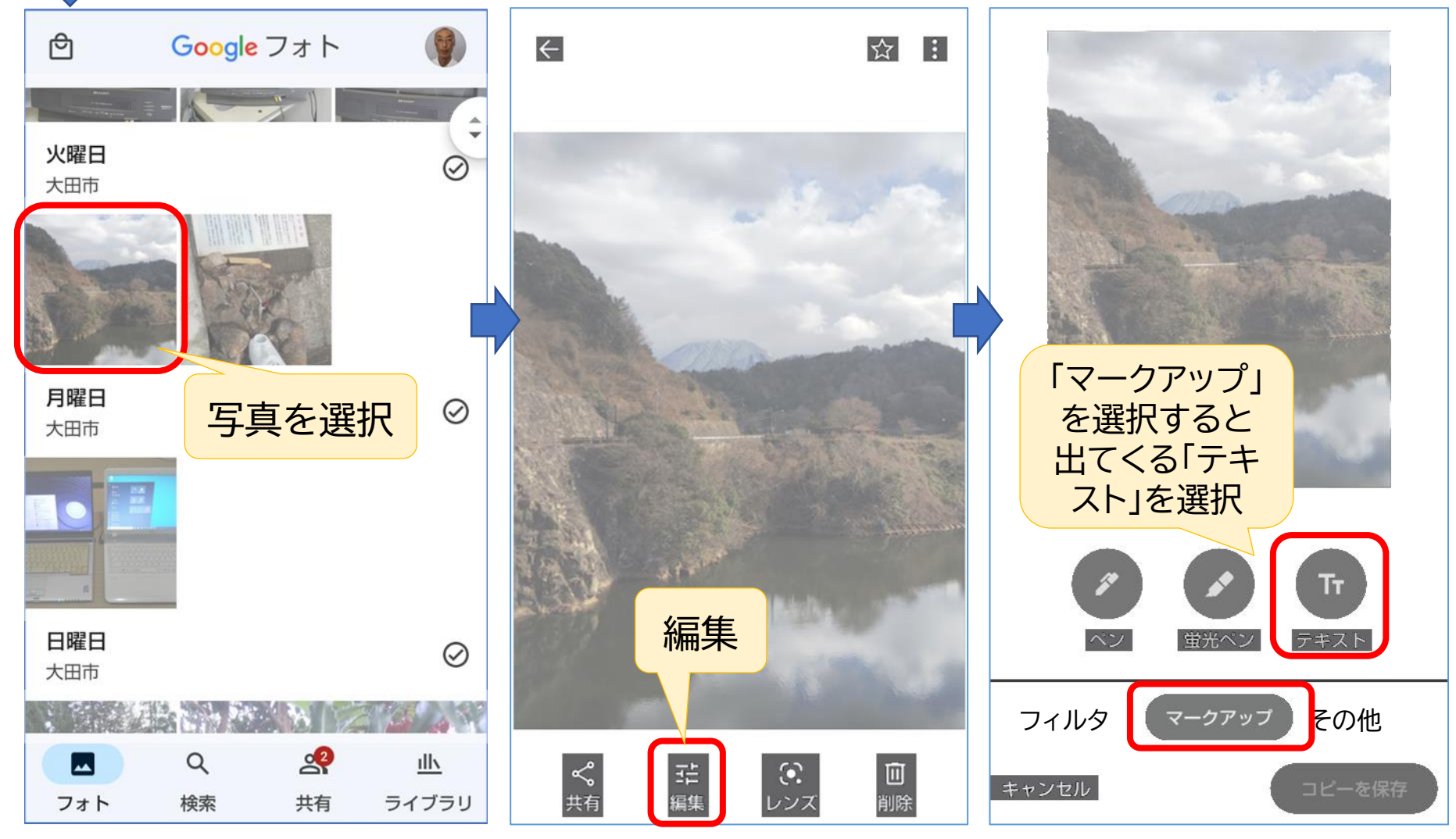

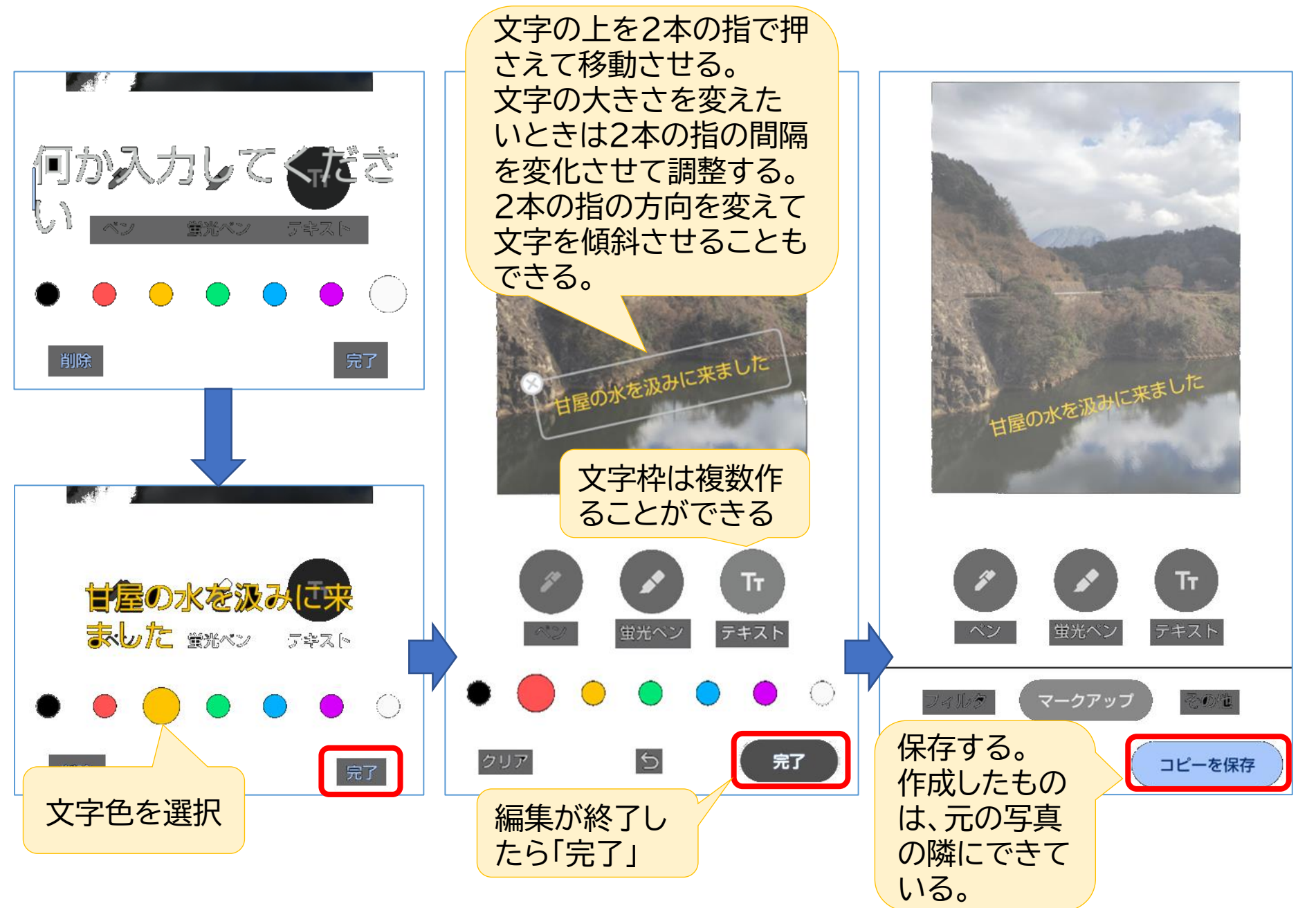

### 2. 複数の写真を組み合わせる

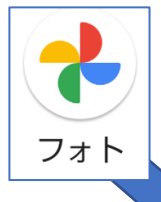

Googleフォトには複数の写真を組み合わせて作品を作る機能(コ ラージュ)があります。多数のデザインの中から選択するだけで簡単 に作成することができます。

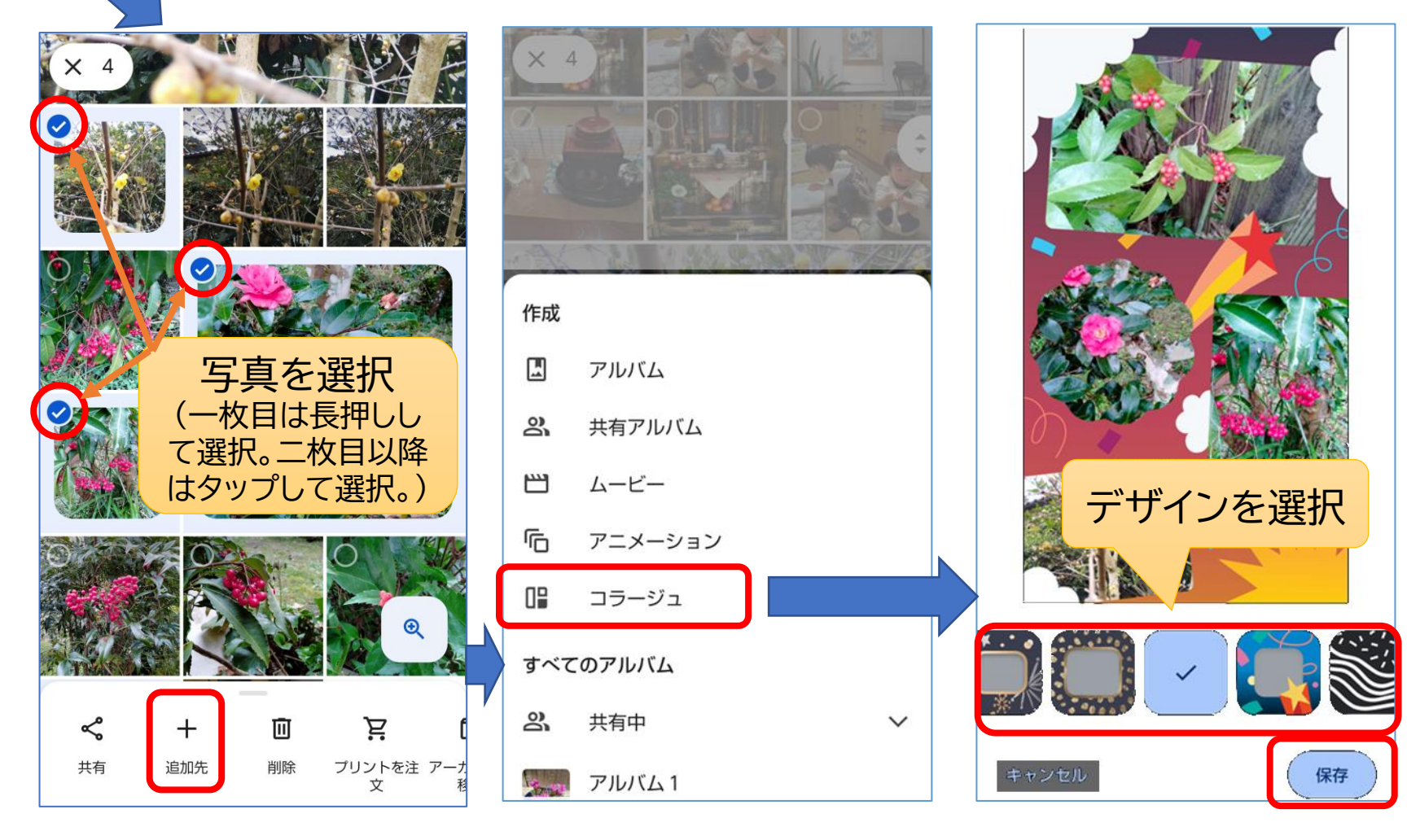

## 3. 写真を共有する

LINEのアルバム機能を使って、グループで写真を共有することができます。

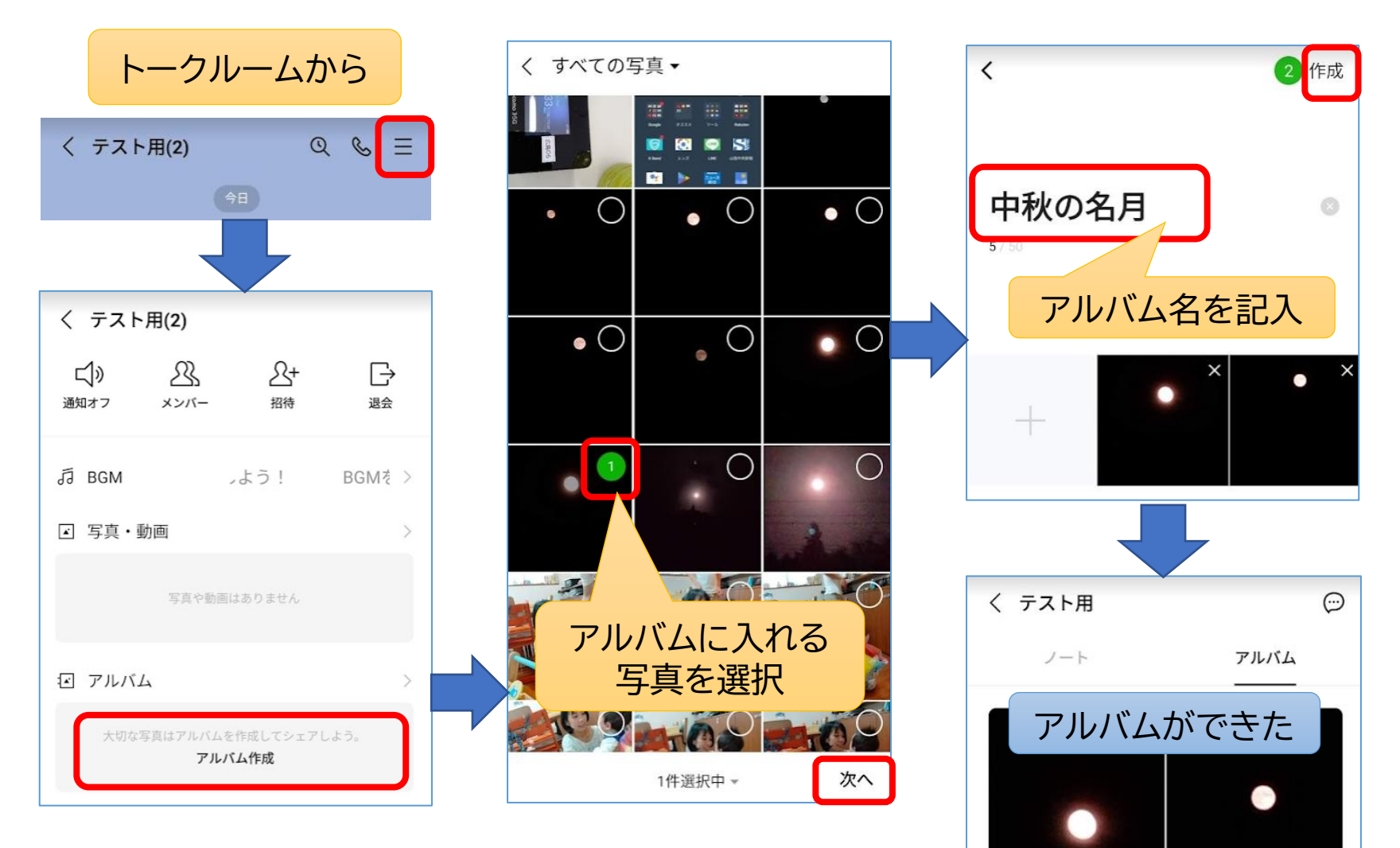

# アルバムに写真を追加する

#### 既存のアルバムに写真を追加 新しいアルバムを作成 ÷ く テスト用(2) QSE < く テスト用 $\odot$ ノート アルバム 中秋の名月 写真2 ちょっと前 1~ 追加日、 中秋の名月 アルバムを作成しました 13:59 O 711/14 中秋の名月 トーク画面から、メニュー(右 「+」で、このア トーク画面からアル 上の三本線)→「アルバム」で、 ルバムに写真を バムを開く この画面を開き、「+」でアル 追加する バムを新規作成 +

★トークでやり取りする写真は2週間程度しか見ることはできないが、アルバムに保存すれば無期限に利用できる。ひとつのトークルームに、アルバム100個、1アルバムに1000枚の写真を保存することができる。

## このテキストの取り扱いについて

このテキストは、特定非営利活動法人BHNテレコム支援協議会が実施しているICT被災者支援活動等で使用するために作成したものです。

このテキストは、非営利目的であれば、どなたでも自由に利用していただいてかまいません。

このテキストに関する問い合わせ等は、次の作成者まで メールにてご連絡ください。

作成者: 福田 卓夫 takuo3100@gmail.com (特定非営利活動法人BHNテレコム支援協議会 広島事務所)